# **Guide for Setup of Microsoft Authenticator APP.**

In order to continue using your SRC account and SRC systems remotely (ie not on a college campus) we need you to take action to confirm or setup the Microsoft Authenticator app on your mobile phone as the default Multi-Factor Authentication Method for accessing your SRC account. Please follow the steps below:

This first part should be done on a PC or other device either in college or at home, it should not be done on the mobile phone you are installing the app on.

You will however need the mobile phone during the process to complete the procedure.

# When on a PC in College or at Home:

Please go to the college website <u>www.src.ac.uk</u>

Then select the Students link (Top Right) and Click the Microsoft Office and Login to Office 365:

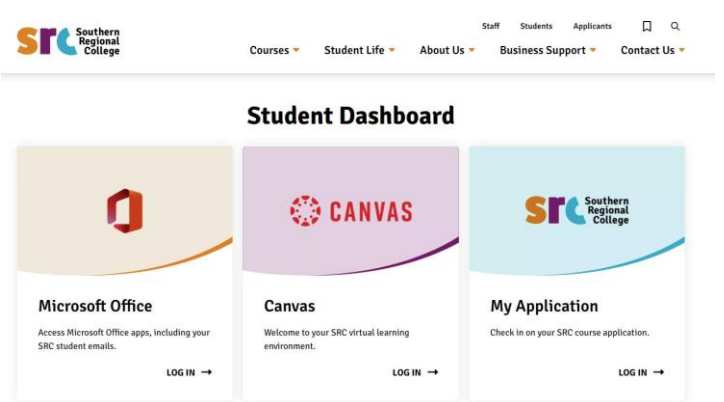

| When On a PC in College:                                                                                                    | When on a device outside of the College:                                                                                          |
|----------------------------------------------------------------------------------------------------|----------------------------------------------------------------------------------------------------|
| <ul> <li>You won't be prompted for MFA at login, to get prompted / setup when in the College, please:</li> <li>Click your initials (in the top right corner)</li> <li>Click view account (highlighted below).</li> </ul> | You will then be prompted for either MFA<br>approval or to setup.<br>Please then review the table below for various<br>scenarios. |
| Under Security Info, click "Update Info":                                                                                                    |                                                                                                    |
| Security info                                                                                                    |                                                                                                    |
| Please then review the table below for various scenarios.                                                                                                    |                                                                                                    |

At this stage, there can be 4 scenarios below:

| If you had MFA setup<br>and receive a prompt<br>for approval:                                                                                                    | If you had MFA setup but don't<br>receive a prompt for approval<br>until you open the<br>Authenticator App:                                                                                                    | If you had MFA setup but<br><i>don't</i> receive a prompt:                                                                                                    | If you didn't have<br>MFA setup<br>previously:                                                           |
|----------------------------------------------------------------------------------------------------|----------------------------------------------------------------------------------------------------|----------------------------------------------------------------------------------------------------|----------------------------------------------------------------------------------------------------|
| You will receive a<br>prompt in your<br>Authenticator App on<br>your mobile for<br>approval.<br>If you receive this and<br>when you tap Approve,<br>this logs you in then<br>your MFA is setup<br>correctly and working.<br>This will be the same<br>prompt you will receive<br>when trying to login to<br>your SRC Office 365<br>account (emails, teams,<br>etc) when outside of<br>the College.<br>You can exit this guide. | If you see the below on screen:<br>Similar States States Sta | If you see the below on screen:<br>■ Students srcacuk<br>Approve sign-in request<br>● Open your Microsoft Authenticator app and approve the request to sign in.<br>■ Cant use my Microsoft Authenticator app right now<br>More information<br>But do not receive a prompt to your phone and do not have Authenticator installed on your phone OR not receiving a prompt when in Authenticator app:<br>- Contact your Lecturer and they can raise a ticket in IT Helpdesk Portal for your MFA to be reset<br>- If you can see your account in the Authenticator app, please remove your account from the app as this will be reset. | You will be prompted<br>to setup MFA and will<br>be able to setup with<br>the steps below this<br>table. |

# Setup Microsoft Authenticator APP

As shown in the below images, please select "Mobile App" and Click "Setup"

| STC testing                                                                                                    |                                        | AA 🔒 nt.activedirectory.windowsazure.com 💍                                                                                             |
|----------------------------------------------------------------------------------------------------|----------------------------------------|----------------------------------------------------------------------------------------------------|
| Additional security verification                                                                                 | A i stactivedrectorywindowsature.com C | STC index                                                                                                    |
| Secure your account by adding phone verification to your password. View video to know how to secure your account | SPOR                                   | Additional security verification                                                                                                    |
| Step 1: How should we contact you? (Authenticator jours 0)                                                       | - /                                    | Secure your account by adding phone verification to your password. View video to know how to secure your<br>account                    |
| Select your covery or region 0                                                                                   | Mobile app                             | Step 1: How should we contact you?<br>(Mode way 0)<br>How dry you are to use the mole tage?<br>Prove dry you are to use the mole tage? |
| Next Your phone numbers will only be used for account security. Elandord Melphone and DAS charges will apply.    |                                        | To use three vertication methods, you mat let up the Moresoft Anteniciator ago.                                                        |

#### You will then receive the following message

|   | Start by getting the app                                                             |
|---|--------------------------------------------------------------------------------------|
| â | On your phone, install the Microsoft Authenticator app. Download now                 |
|   | Once you've installed the Microsoft Authenticator app on your device, choose "Next". |
| - | I want to use a different authenticator app                                          |

Do not click Download now as this will try to install the app onto your PC or other device (you are on currently), rather than the mobile phone.

Instead please download and install the Microsoft Authenticator app on your mobile phone from your normal app store (eg Google Play Store or Apple App Store).

Once installed on your mobile phone, please click next on the device you are following the instructions on.

| licrosof | Authenticator                                                                       | $\times$ |
|----------|-------------------------------------------------------------------------------------|----------|
| ×11.     | Set up your account                                                                 |          |
| ******   | If prompted, allow notifications. Then add an account, and select "Work or school". |          |
|          |                                                                                     |          |
|          |                                                                                     |          |
|          | Back Ne                                                                             | xt       |

Note you may get prompted regarding possible notification messages (on your Phone), **please allow all notifications**, and click **Next** 

If you have previously had the APP installed you will need to open it on your mobile phone and go to the three dots in top right of the APP and select, Add Account, select Work or School and select Scan a QR code.

Using your mobile phone scan the QR on the screen of the device you are following instructions on and Account will be added. (Camera is only needed for QR scan)

| Microsoft Authenticator                                                         |                                         | ×           |
|---------------------------------------------------------------------------------|-----------------------------------------|-------------|
| Scan the QR code                                                                |                                         |             |
| Use the Microsoft Authenticator app to scan the QR co<br>app with your account. | ode. This will connect the Microsoft Au | thenticator |
| After you scan the QR code, choose "Next".                                      |                                         |             |
|                                                                                 |                                         |             |
| Can't scan image?                                                               |                                         |             |
|                                                                                 | Back                                    | Next        |

You can be prompted for App Lock, select and follow instructions on phone if required. (It's on as Default)

# If this is first setup of APP:

- Open the Microsoft Authenticator app on your phone
- Select "Work or School account"
- Select Scan QR Code and scan the QR code on PC screen (above

Note: all of the below screenshots need to be done within the app on your mobile phone

| +#1 voda | fone UK 🗢 🛛 11:41                                                                                                    |                                                            |
|----------|----------------------------------------------------------------------------------------------------|------------------------------------------------------------|
| =        | Accounts                                                                                                    | +                                                          |
|          | Ready to add<br>first accour                                                                                             | your<br>ht?                                                |
|          | "Authenticator" Wou<br>Send You Notifica<br>Notifications may inclue<br>sounds and icon badges. T<br>configured in Setti | IId Like to<br>ations<br>te alerts,<br>hese can be<br>ngs. |
|          | Don't Allow                                                                                                    | Allow                                                      |
|          | Add account                                                                                                    | t                                                          |
|          | Already have a back<br>Sign in to your recovery<br>Begin recove                                                          | kup?<br>account.<br>ry                                     |

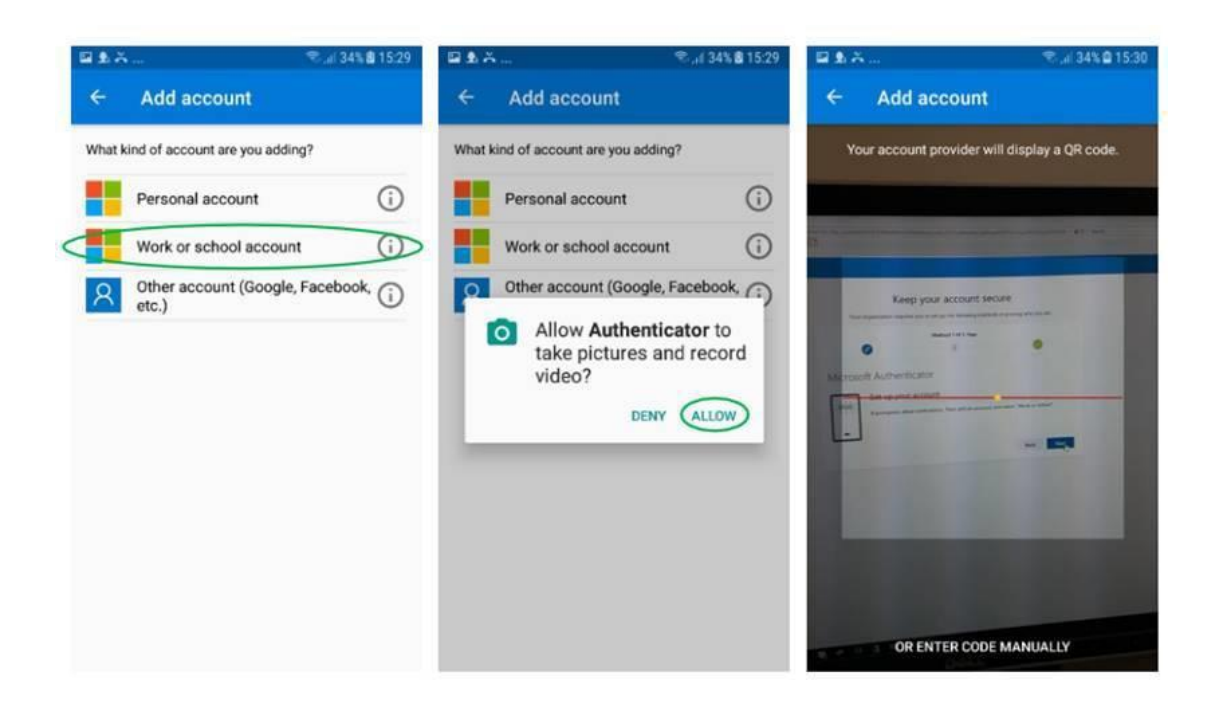

Once confirmed then Click "**Next**" on PC screen then you can test the setup on the next screen:

| ~ | Let's try it out                                    |      |      |
|---|-----------------------------------------------------|------|------|
|   | Approve the notification we're sending to your app. |      |      |
| - |                                                     |      |      |
|   |                                                     | Back | Next |

You should get a prompt to your Mobile, Click "**Approve**" on your Mobile in Microsoft Authenticator APP.

On Screen then click "Next"

| Microsoft Authenticator             |           |
|-------------------------------------|-----------|
| Notification approved               |           |
|                                     | Back Next |
| I want to set up a different method |           |

That's it setup, Click Done.

Once this is setup, you return to security info, check that Microsoft Authenticator - notification is set as the default sign in method:

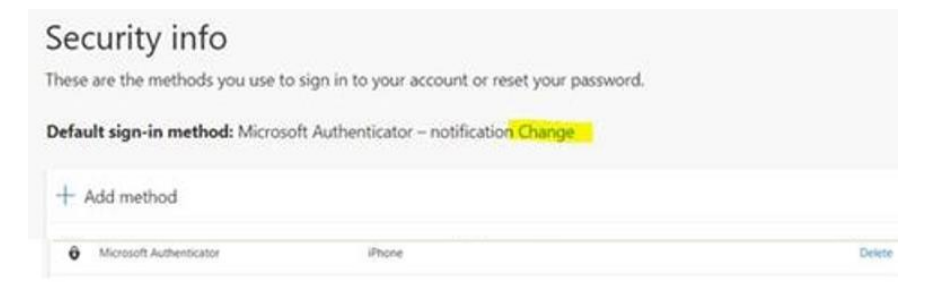

If you need to change click change, select Microsoft Authenticator – Notification and click Confirm:

| Change default method                          | ×      |
|------------------------------------------------|--------|
| Which method would you like to use to sign in? |        |
| Microsoft Authenticator – notification         | $\sim$ |
| Back                                           |        |

That is the process completed, you can close the Window.

NOTE: Only ever approve an Authentication if you are actively trying to access and see request on screen.